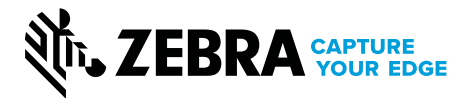

# Zebra® Custom Laminate Quote Request Form

- 1. Contact your Zebra account representative to discuss custom laminate solutions for your business.
- 2. Complete the following Custom Laminate Quote Request Form.
- 3 Review Zebra's Artwork Formatting Requirements (below) for important details about custom artwork.
- 4. Submit the completed custom laminate quote request form and accompanying artwork to your account representative. You will receive a quote within 1-3 days after submitting your quote request form.
- 5. Review the price quote. If you would like to make changes to your order, please work directly with your account representative.
- 6. Approve the project price quote.
- 7. Follow Zebra's **Artwork Approval Process** (below). This process must be completed prior to submitting your final custom laminate order.
- 8. Receive custom part number from Zebra.
- 9. Submit purchase order to your account representative.
- 10. Zebra will provide an order acknowledgment, including an estimated delivery time for your custom laminate order to be completed and shipped.
- 11. The production of the custom laminates and lead time provided in the quote will not begin until Zebra obtains the approved artwork and a purchase order with the laminate part number.

#### **Artwork Formatting Requirements**

Please submit a digital image of your artwork according to the specifications below. Note: Any changes to artwork submitted after you receive your price quote may alter the final cost of your custom laminate order.

#### Software:

• CorelDraw and Adobe Illustrator (outlined vector .eps files) are preferred programs for artwork submission files.

#### **High-Secure Artwork Specifications:**

- If you selected the Pseudo Color security feature, please specify the colors that will appear in your image.
- If you selected the Micro- or Nano-text feature, please provide the text you would like to appear on the laminate. Text should be written in block letters and should contain no more than two lines.

#### **Resolution:**

- High-resolution files (600 dpi or more) are preferred.
- Artwork fee may apply if low-resolution files are provided.

#### **Artwork Approval Process**

To best meet our customers' expectations, Zebra will not process custom laminate orders until all artwork submissions are reviewed and approved by the customer. An artwork template will be provided for your approval.

- 1. Thoroughly review the electronic art proof sent to you by your Zebra representative.
- 2. If changes are required, please note your changes on the art proof (manually or electronically).
- 3. Send the edited art proof back to your Zebra representative.
- 4. Zebra will supply new artwork reflecting your changes.
- 5. If more edits are required, please repeat action items 2 through 4.
- 6. Sign and scan/fax the approved electronic art proof to your Zebra account representative. Note: Approved electronic proof for artwork must be signed for orders to be processed

## Zebra® Custom Laminate Quote Request Form

#### **Step One: Reseller Information**

Date:

Reseller company name:

Contact name:

Contact email:

Name of your Zebra Account Representative:

If you would like to designate your order with a specific project name, please indicate the project name below. If you do not supply a project name, Zebra will assign one to your order. All project names are for Zebra internal use only.

#### Step Two: Laminate Coverage

Single-sided Laminate:

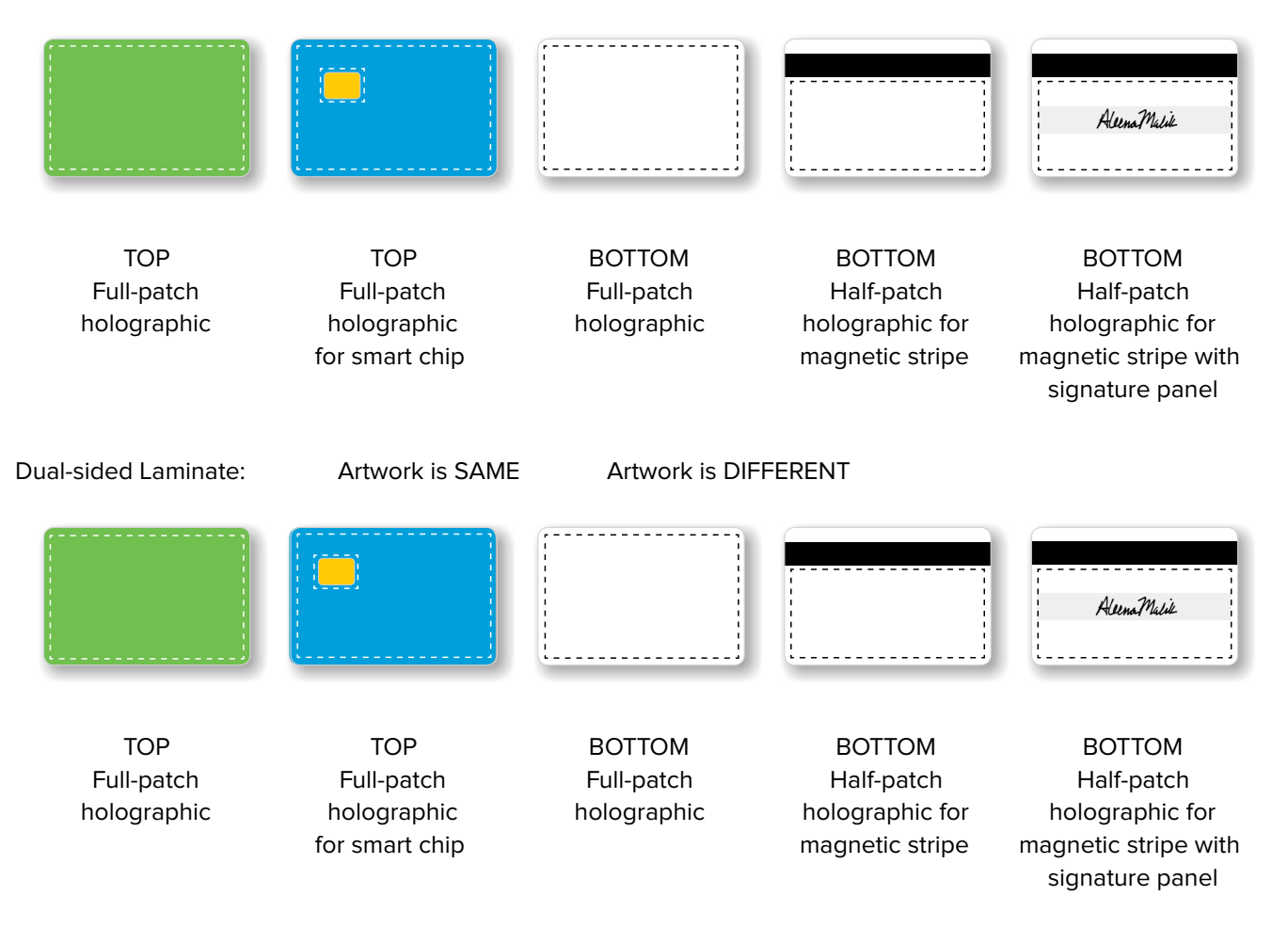

#### REQUEST FORM ZEBRA CUSTOM LAMINATE

#### **Step Three: Image Orientation**

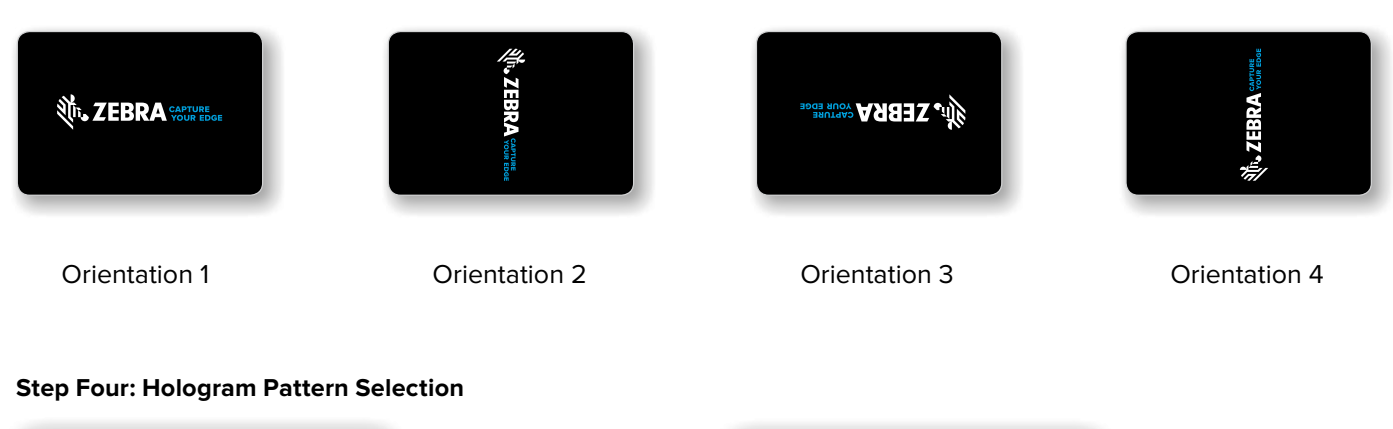

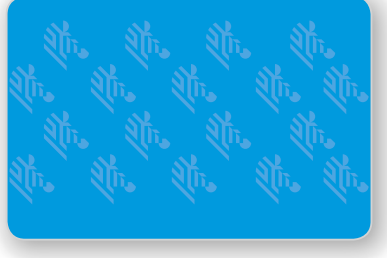

#### "Wallpaper" Example

Hologram will be in a fixed position horizontally with a **random** repeat sequence vertically from card to card.

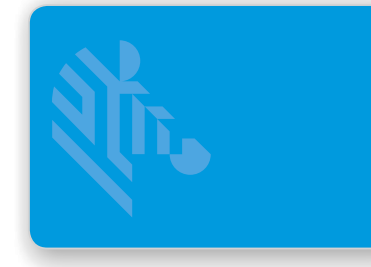

Top or Bottom; Holographic Registered image; 625 cards

### "Registered" Example

Hologram will be in a fixed position horizontally and vertically with a **fixed** repeat sequence from card to card.

| Zebra ZXP Series 7<br>Please refer to Zebra<br>price list for details.   | 800086-XXX "Wallpaper": Zebra Custom i Series 1 mil Iaminate;<br>Top or Bottom; Holographic Wallpaper pattern; 750 cards   |  |
|--------------------------------------------------------------------------|----------------------------------------------------------------------------------------------------|--|
|                                                                          | 800087-XXX "Registered": Zebra Custom i Series 1 mil laminate;<br>Top or Bottom; Holographic Registered pattern; 750 cards |  |
|                                                                          |                                                                                                    |  |
| Zebra ZXP Series 8/9<br>Please refer to Zebra<br>price list for details. | 800082-XXX "Wallpaper": Zebra Custom i Series 1 mil laminate;<br>Top or Bottom; Holographic Wallpaper pattern; 625 cards   |  |
|                                                                          | 800083-XXX "Registered": Zebra Custom i Series 1 mil laminate;                                                             |  |

#### **Step Five: Order Quantity**

ZXP Series 7 custom laminates: 750 cards/roll ZXP Series 8/9 custom laminates: 625 cards/roll

#### Minimum of 50 rolls per side per order.

Number of top rolls requested:

Number of bottom rolls requested:

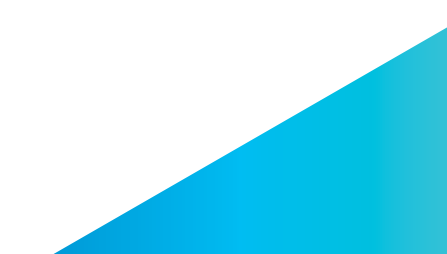

#### **Step Six: Laminate Security Features**

Please select the security features you would like to include in your custom laminate. Zebra recommends a combination of no more than three to five security features.

| Overt                                                                                                    | Covert                                                                                  | Forensic                           |
|----------------------------------------------------------------------------------------------------|-----------------------------------------------------------------------------------------|------------------------------------|
| 2-D/3-D holography<br>Circular kinetic<br>Fine line printing<br>Grayscale image effect<br>Linear kinetic effect<br>Morphing<br>Optical Variable Ink (OVI)<br>printing<br>Pseudo color<br>Two channel/flip image<br>Vertical and horizontal<br>gradient holography<br>Other | Hidden imagery/laser<br>retrievable image<br>Micro-text<br><i>Specify text</i><br>Other | Nano Text<br>Specify text<br>Other |
|                                                                                                    |                                                                                         |                                    |

#### **Additional Comments**

#### **IMPORTANT:**

#### To properly submit your Custom Laminate Quote Request Form, you must:

1. Save this completed PDF as a file to your computer.

2. Attach the saved PDF to an email and send to your Zebra Account Representative.

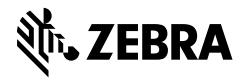

NA and Corporate Headquarters +1 800 423 0442 inquiry4@zebra.com Asia-Pacific Headquarters +65 6858 0722 contact.apac@zebra.com EMEA Headquarters zebra.com/locations contact.emea@zebra.com Latin America Headquarters +1 847 955 2283 la.contactme@zebra.com

ZEBRA and the stylized Zebra head are trademarks of Zebra Technologies Corporation, registered in many jurisdictions worldwide. All other trademarks are the property of their respective owners. ©2019 Zebra Technologies Corporation and/or its affiliates. All rights reserved. Part number: Custom Laminate Quote Request Form 09/23/2019